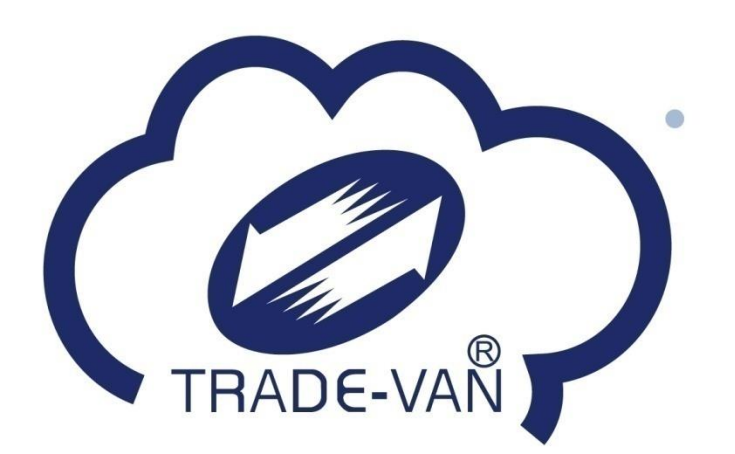

# 簡訊實聯系統 店家操作手冊

### 簡訊實聯流程

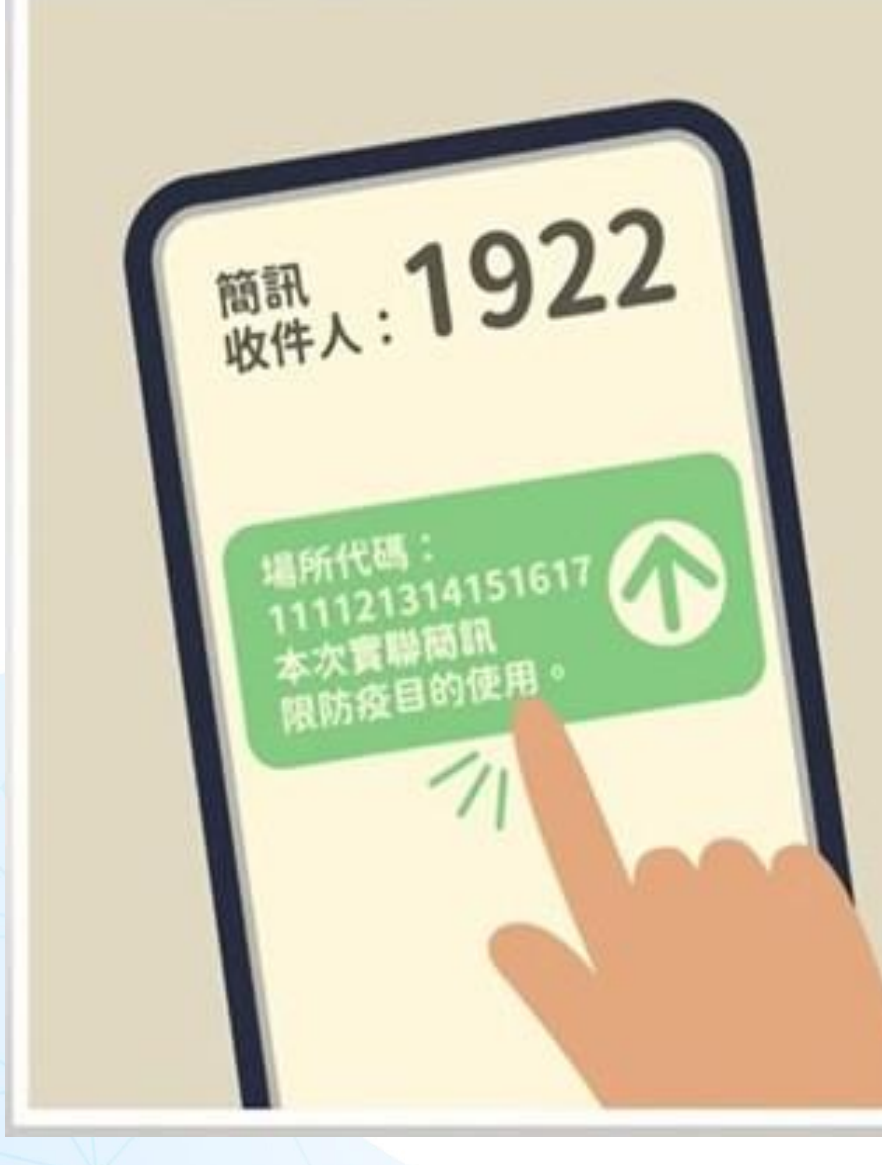

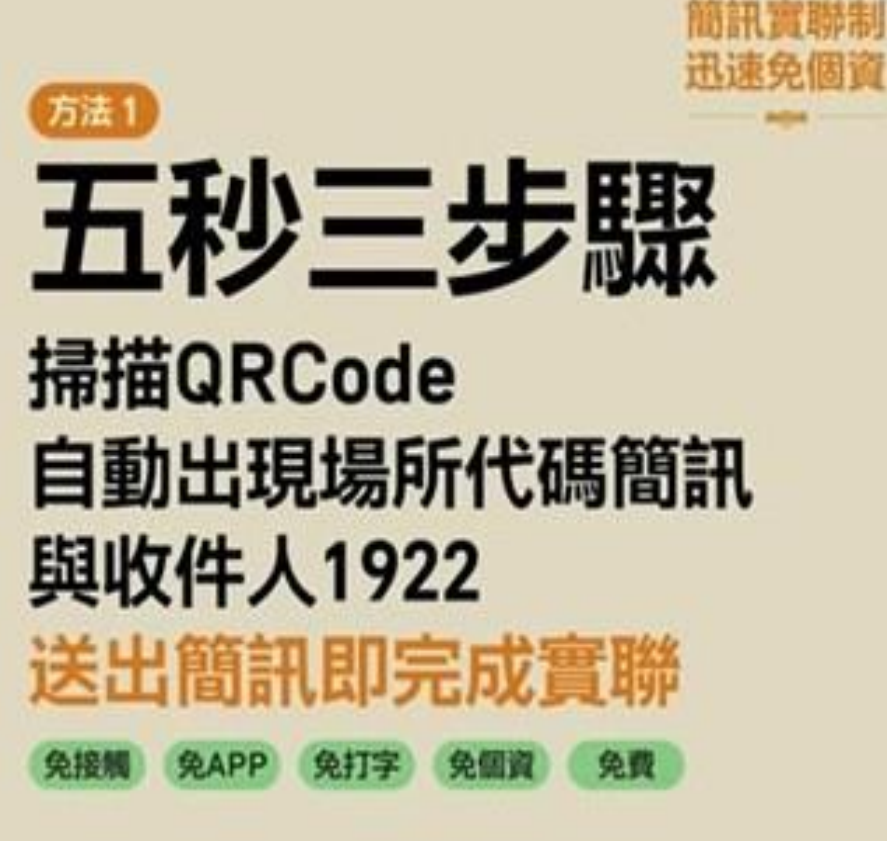

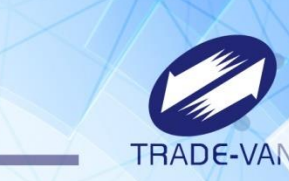

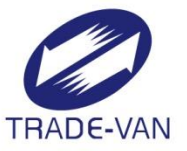

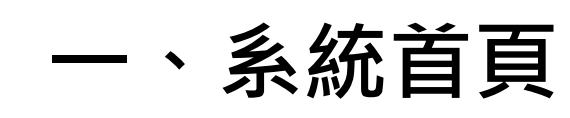

- 二、法人店家操作
- 三、個人店家操作

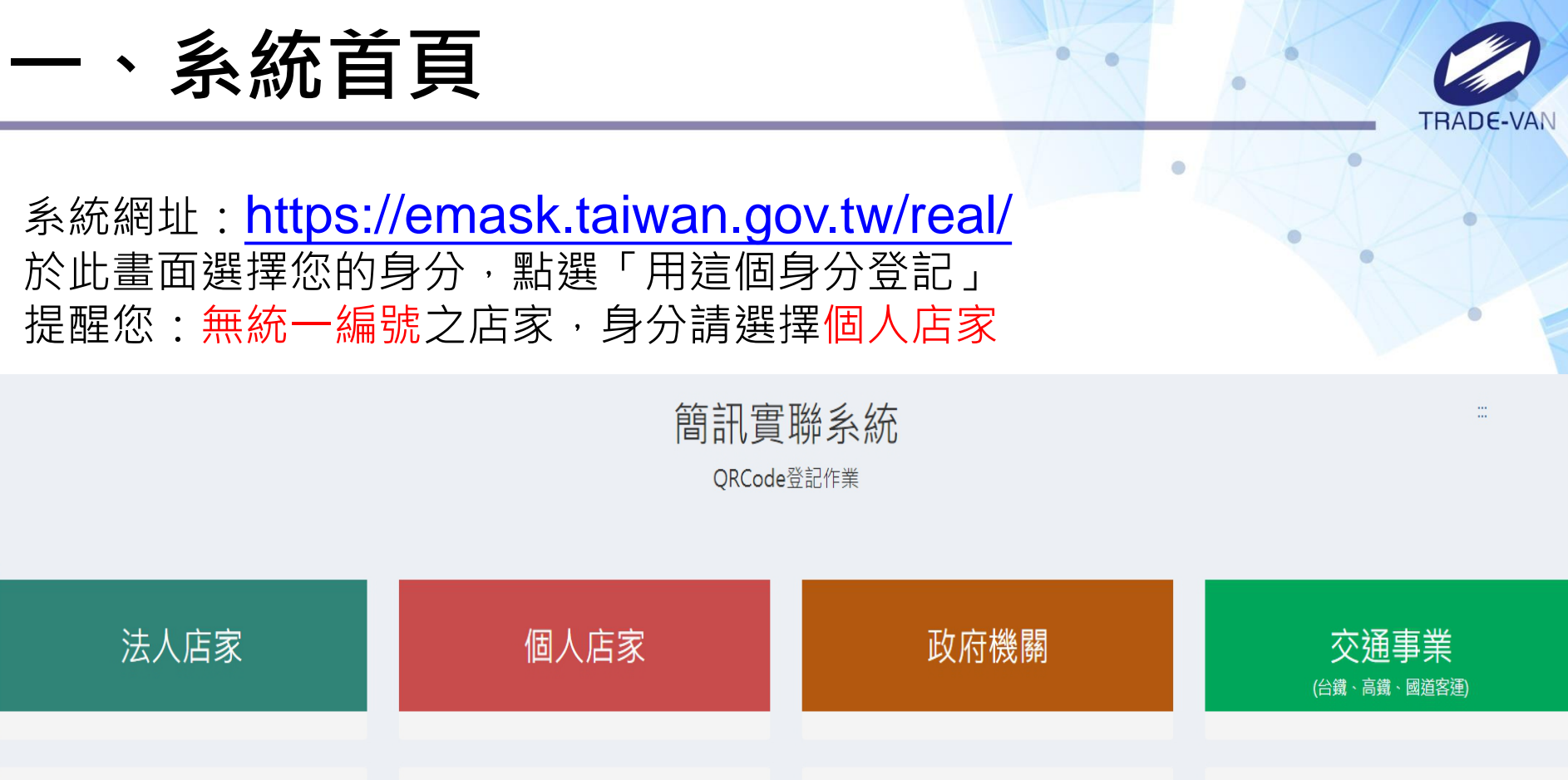

用這個身分登記 簡易查詢 用這個身分登記 簡易查詢 用這個身分登記 用這個身分登記 用這個身分登記

客服電話 :請撥防疫專線1922(服務時間24小時)

服務條款 | 使用說明 | 政府網站資料開放宣告 | 資訊安全政策 | 隱私權公告 | 快速鍵使用說明

、法人店家

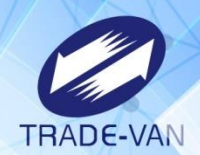

環境檢查通過後請依畫面指示輸入驗證資訊,並點選「執行身分驗證」 提醒您:若統一編號輸入錯誤系統將出現「查無您的稅籍資料」

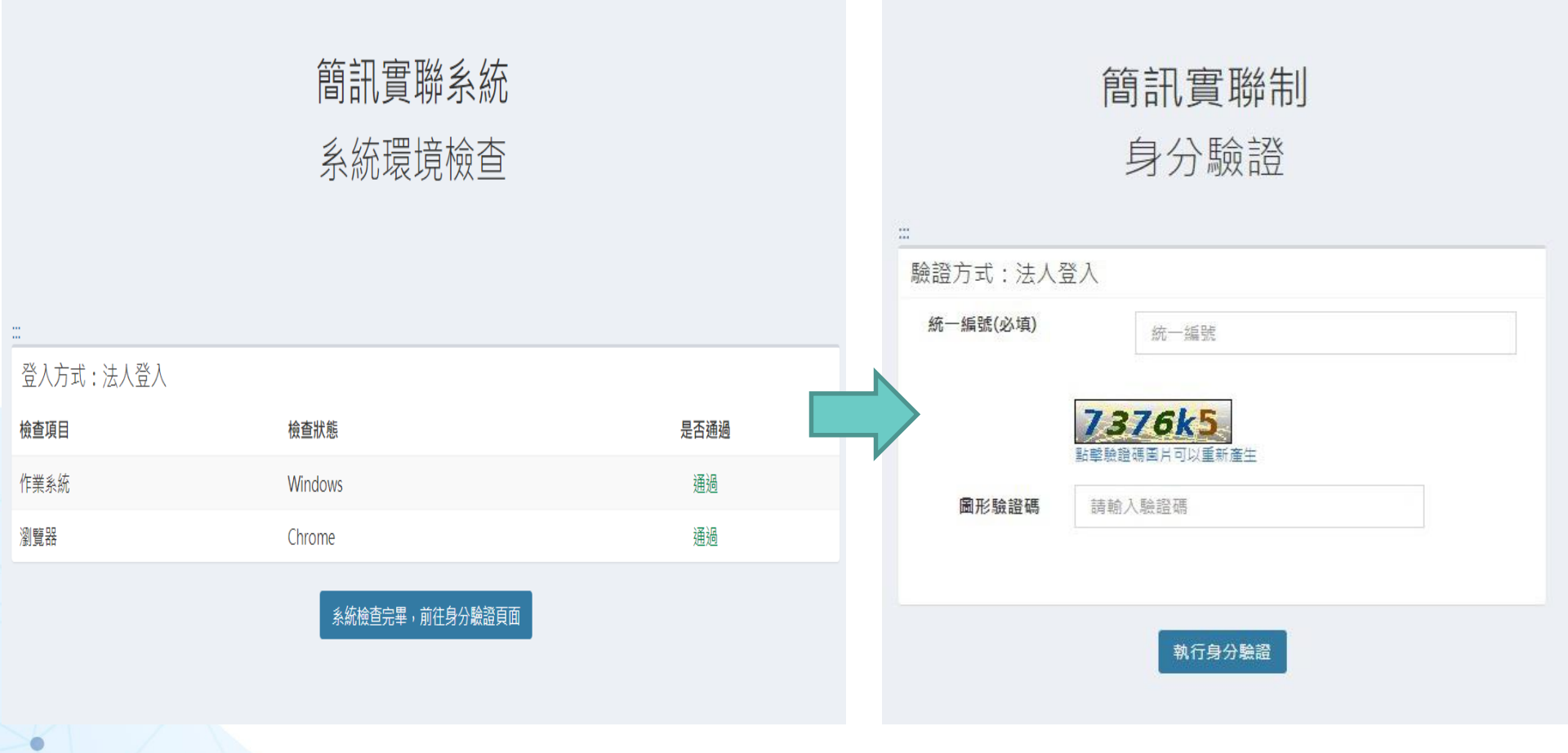

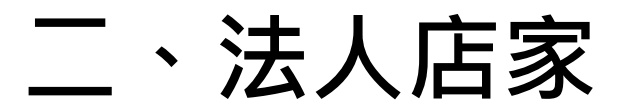

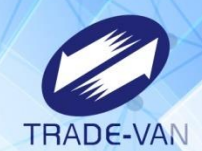

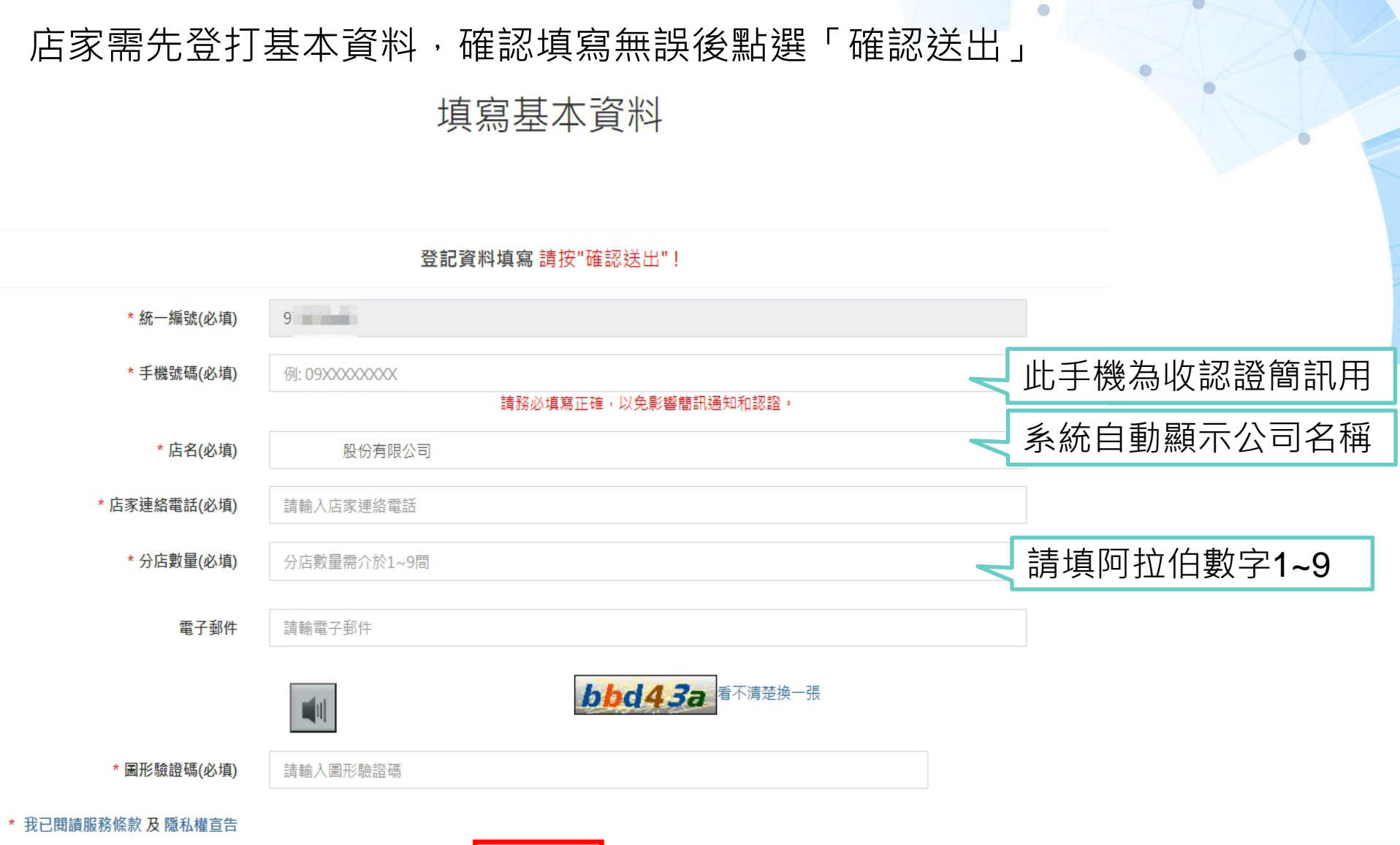

確認送出

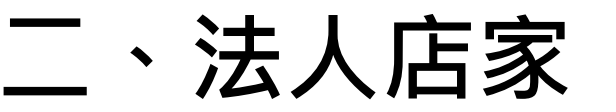

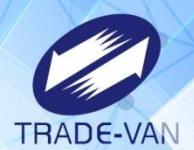

### 於上一畫面輸入之手機門號將收到認證簡訊 輸入簡訊驗證碼後點選「確認送出」

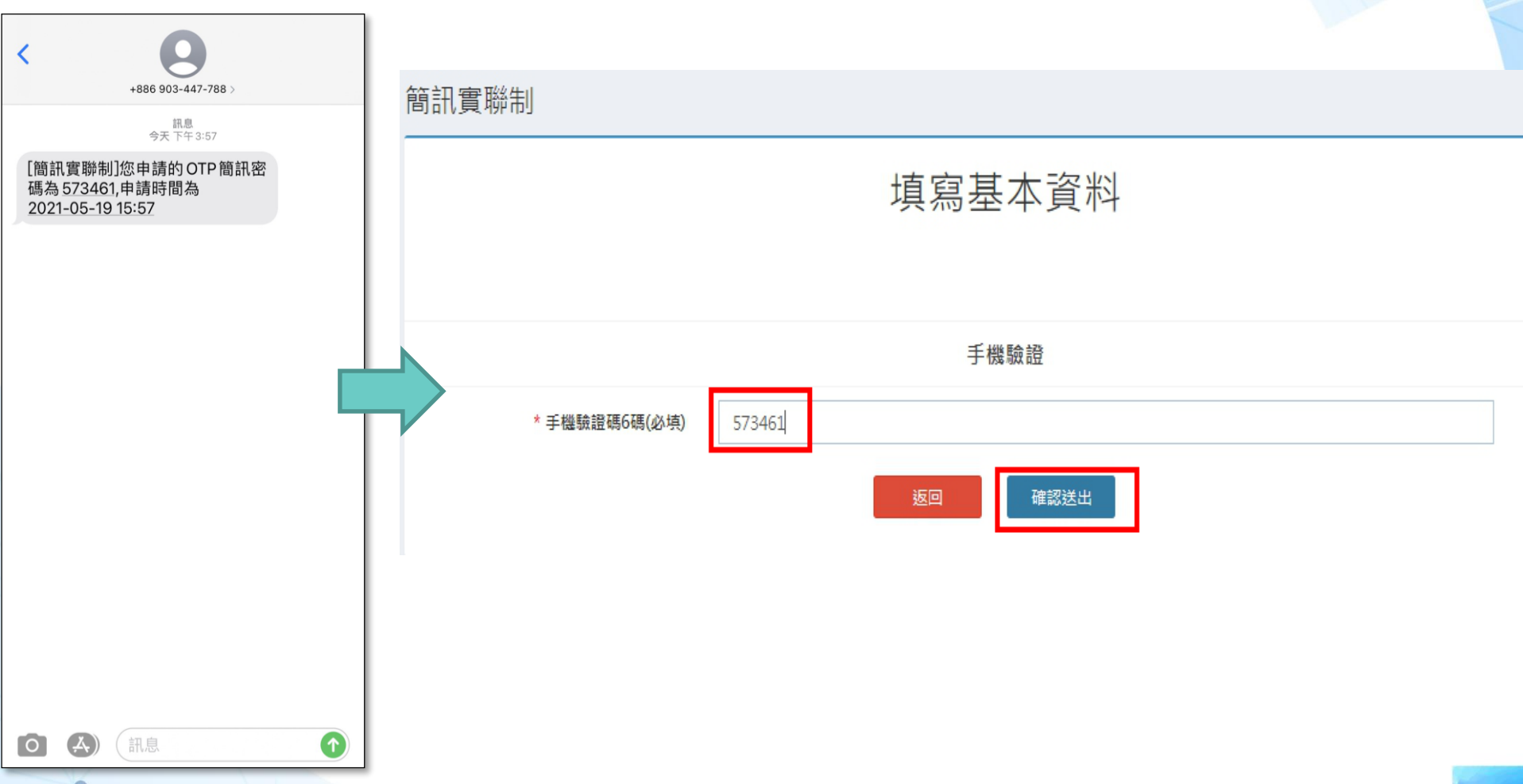

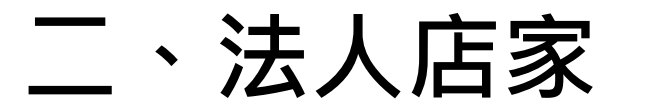

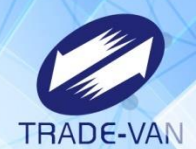

簡訊認證完成即會出現店碼資訊 點選「列印」即可產生Qrcode之PDF檔 提醒您:建議將PDF存放於桌面以便查找檔案

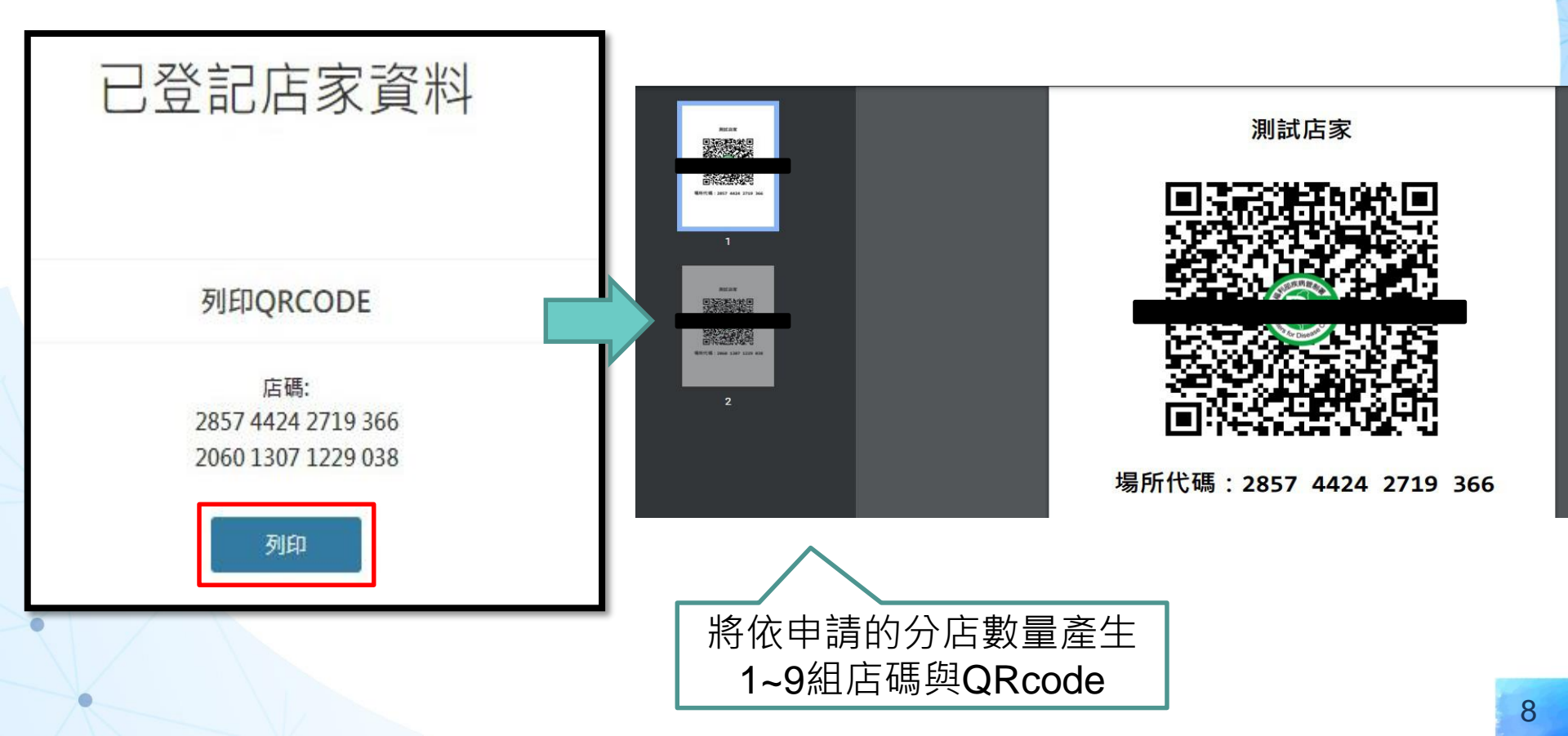

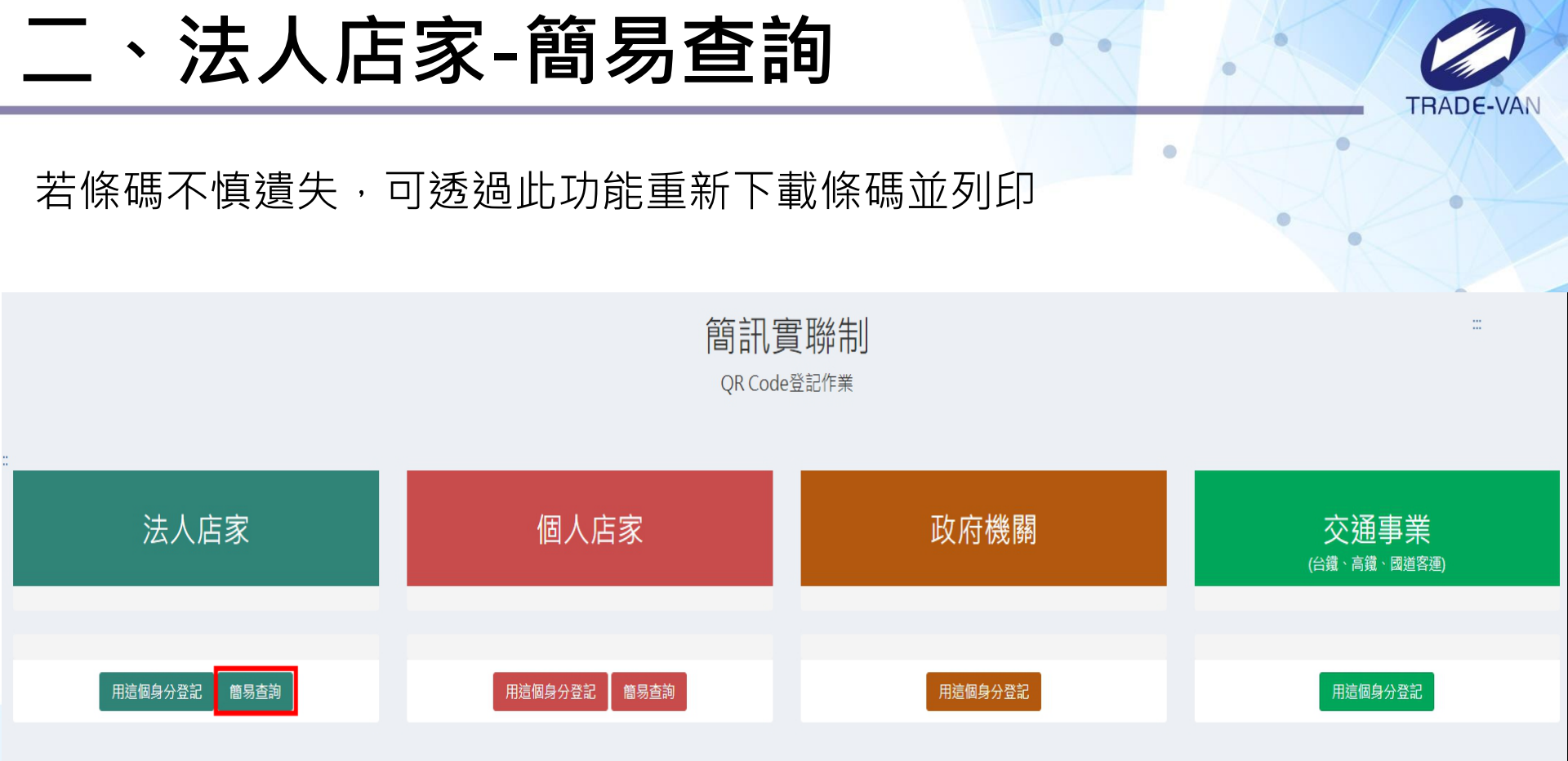

客服電話 :請撥防疫專線1922(服務時間24小時) 服務條款 | 使用說明 | 政府網站資料開放宣告 | 資訊安全政策 | 隱私權公告 | 快速鍵使用說明

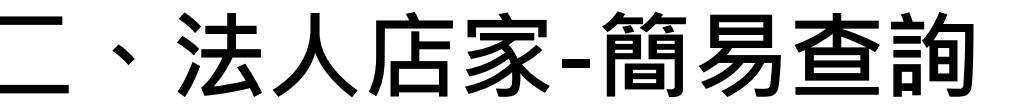

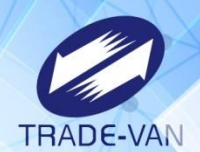

環境檢查通過後請依畫面指示輸入驗證資訊,並點選「執行身分驗證」

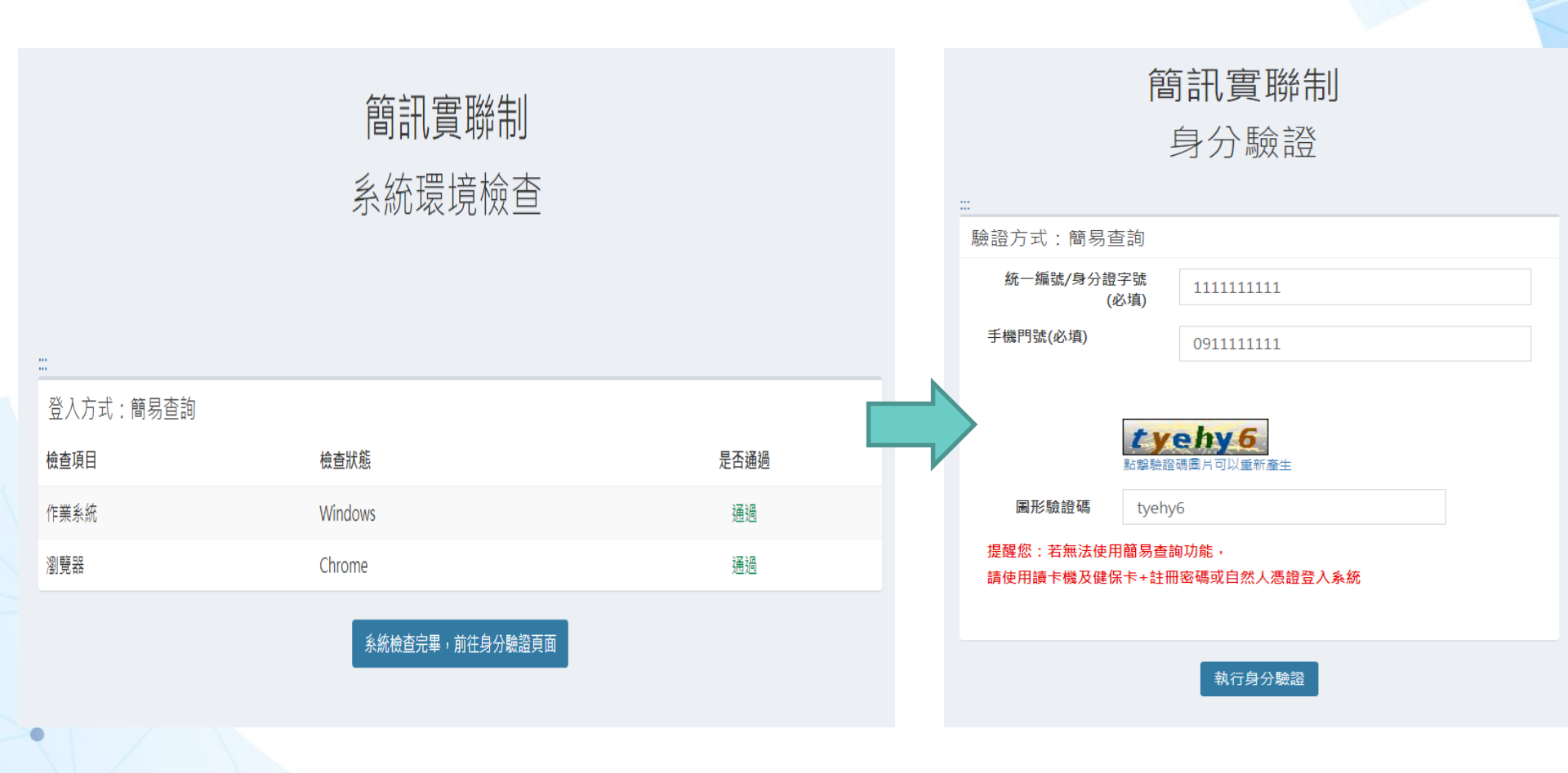

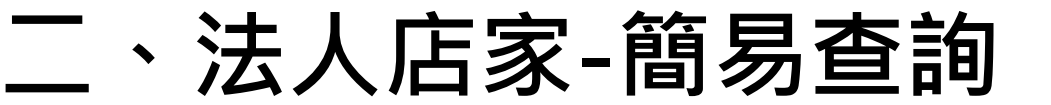

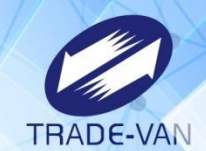

### 認證成功將帶出申請資料,可點「下載」再次產出QRcode

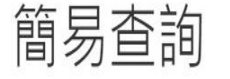

測試店家

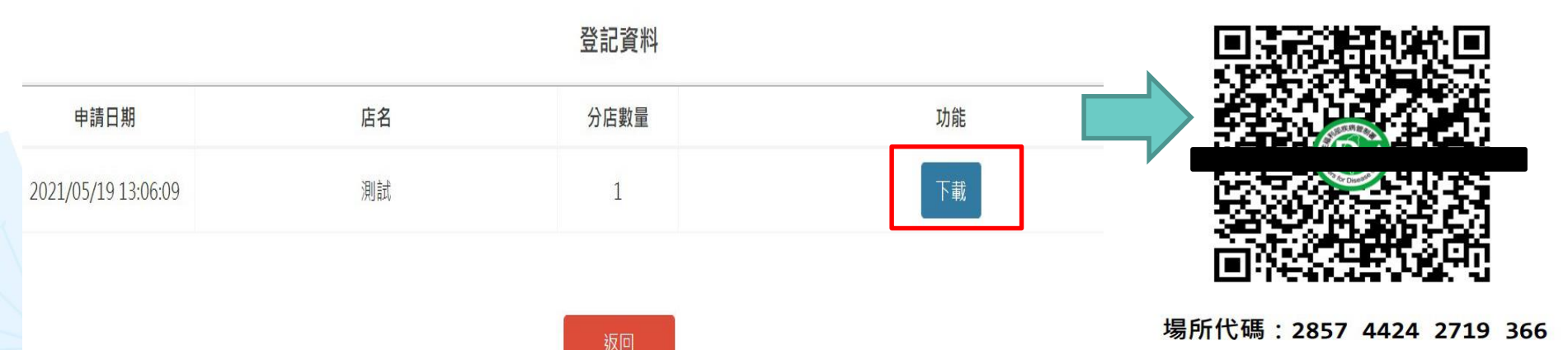

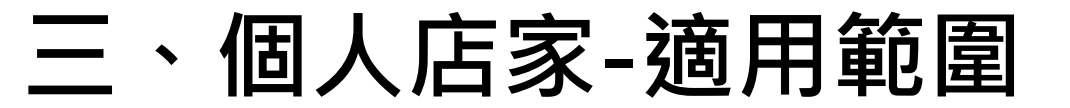

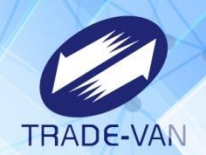

個人店家適用範圍未受限制 無論是個人攤販、宗教場所、辦公室或任何想自行管理之場所皆可申請

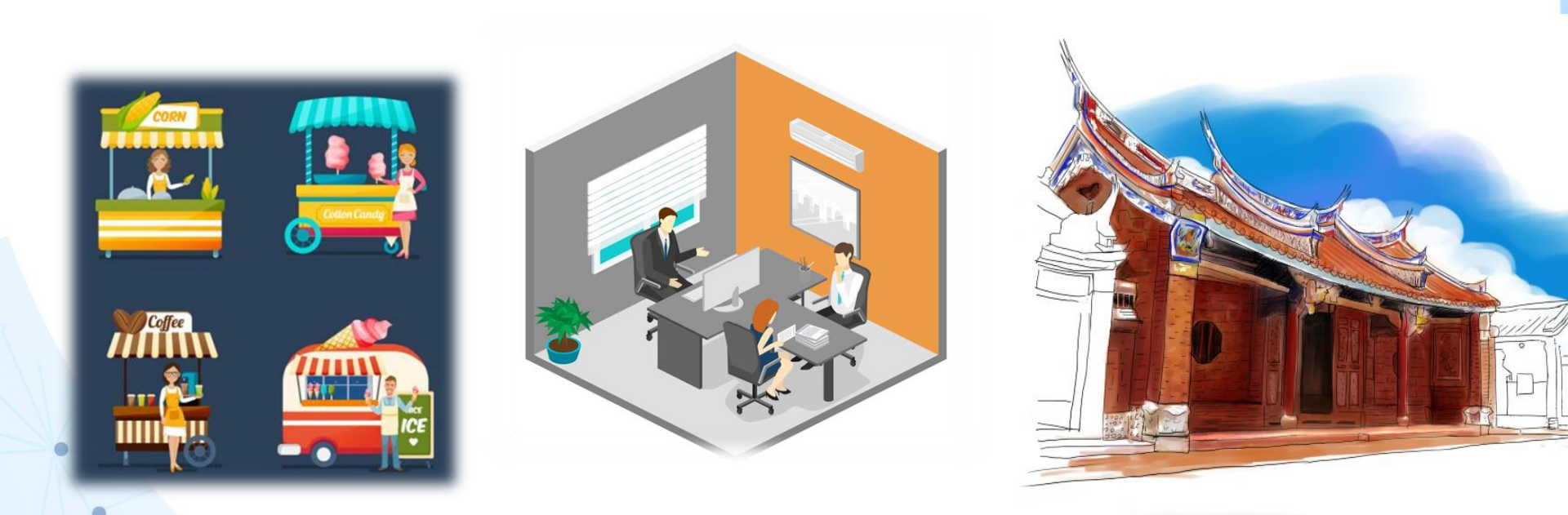

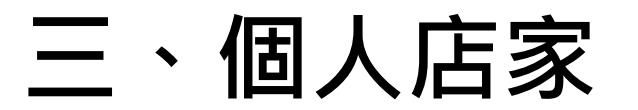

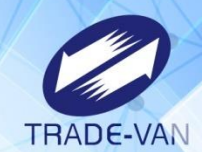

### 個人店家進入系統方式有四種,請選擇其中一種方式進入

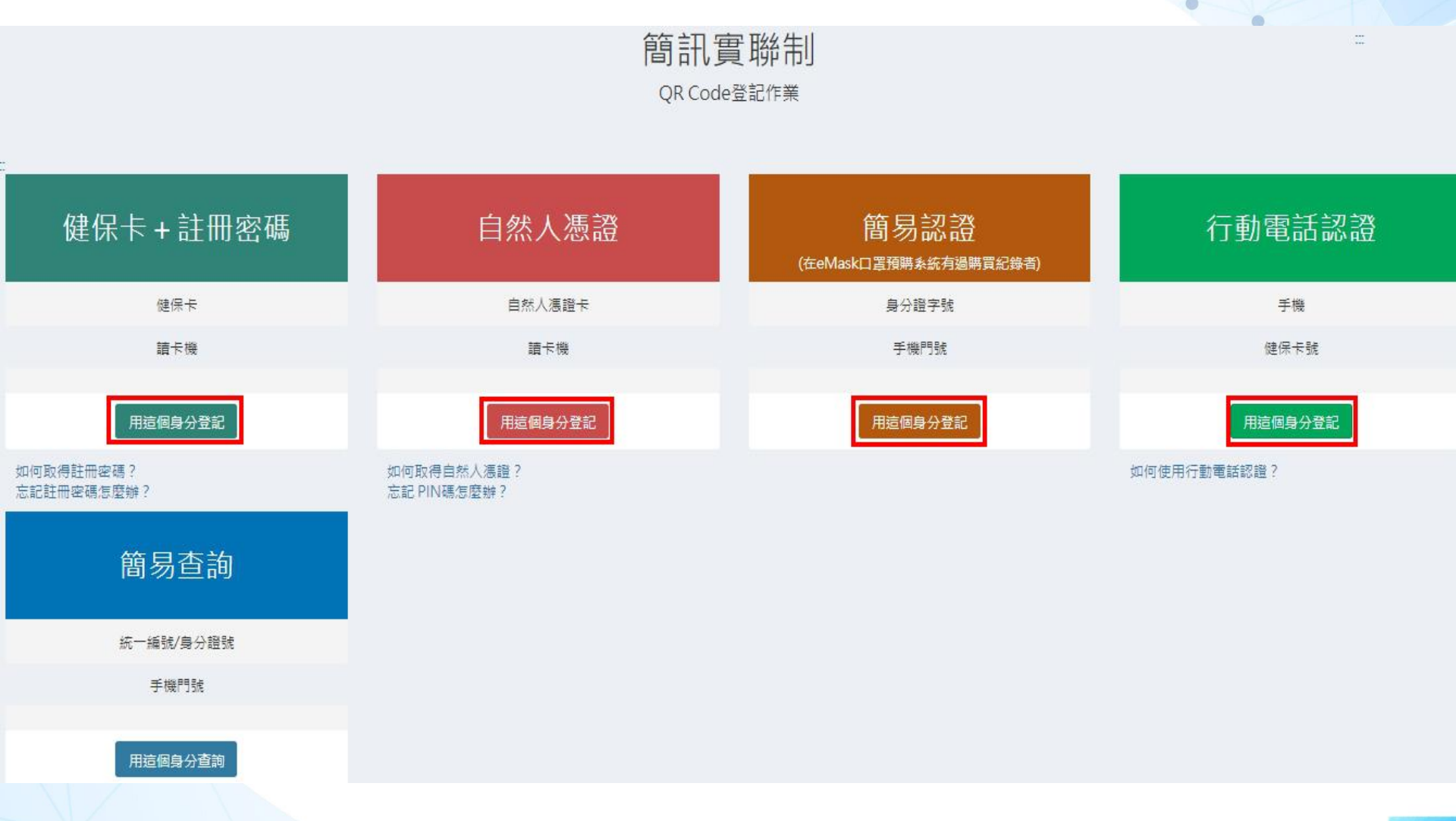

# 三、個人店家-健保卡+註冊密碼

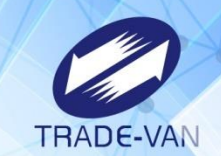

環境檢查通過後請依畫面指示輸入驗證資訊,並點選「執行身分驗證」 提醒您:1.務必確認電腦有連接讀卡機並且插入健保卡

2.若無註冊密碼須於健保署網站註冊:

https://cloudicweb.nhi.gov.tw/cloudic/system/mlogin.aspx

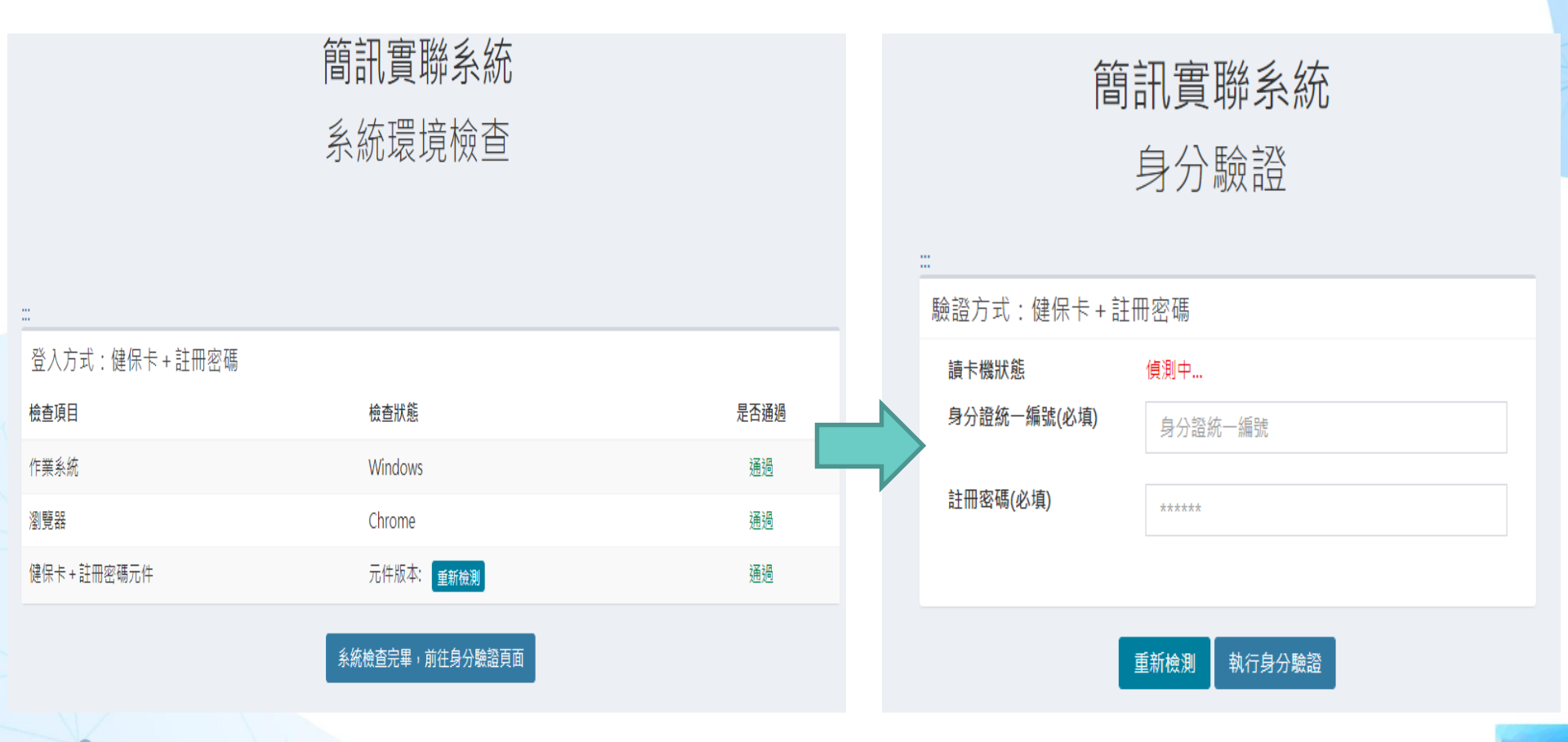

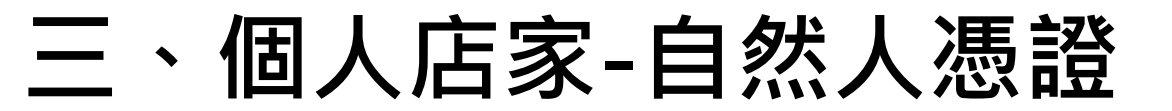

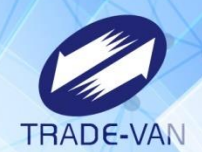

環境檢查通過後請依畫面指示輸入驗證資訊,並點選「執行身分驗證」 提醒您:務必確認電腦有連接讀卡機並且插入自然人憑證

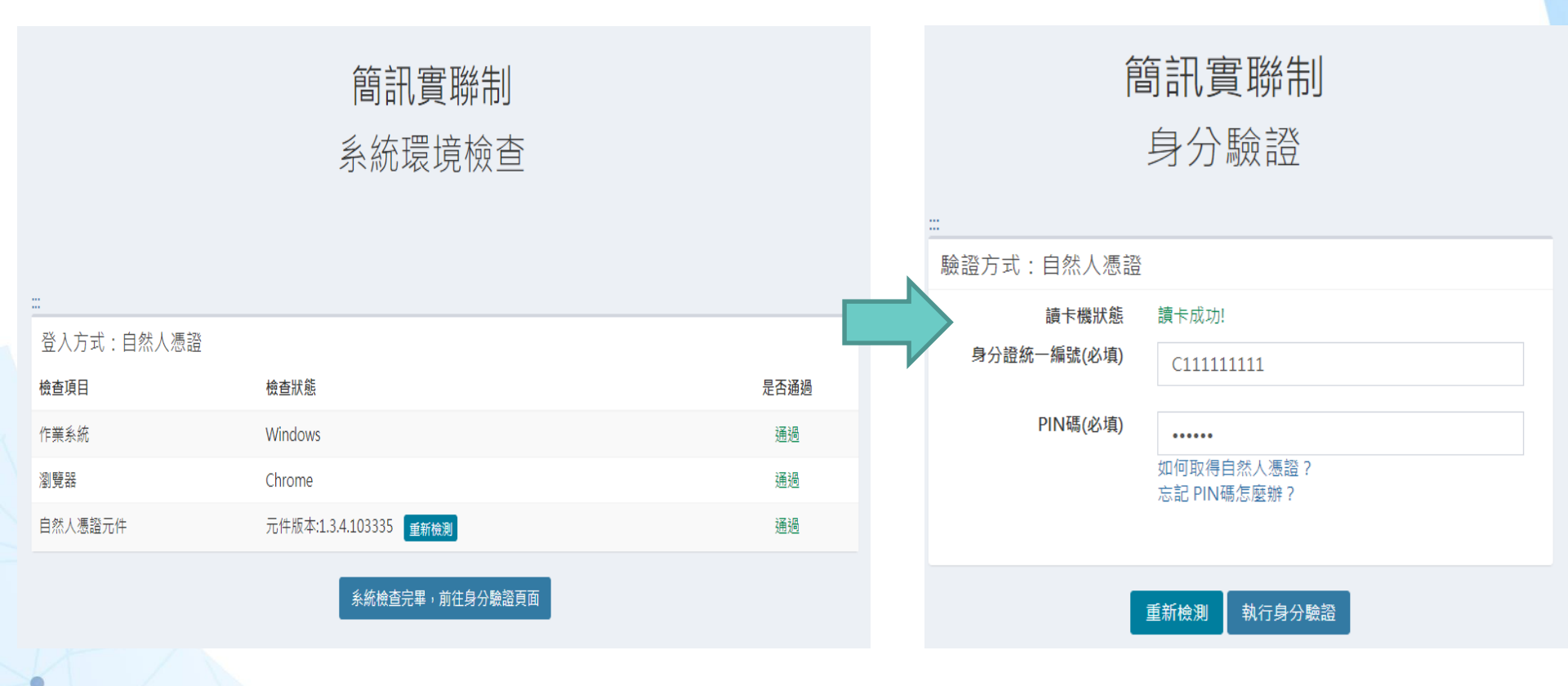

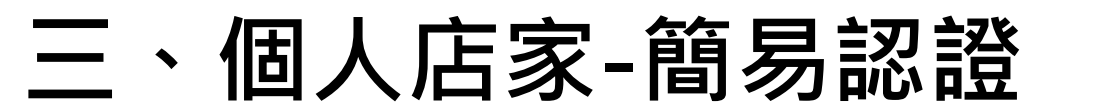

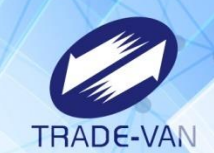

環境檢查通過後請依畫面指示輸入驗證資訊,並點選「執行身分驗證」 提醒您:該身分證字號及手機號碼必須在口罩預購系統有購買紀錄才可認證

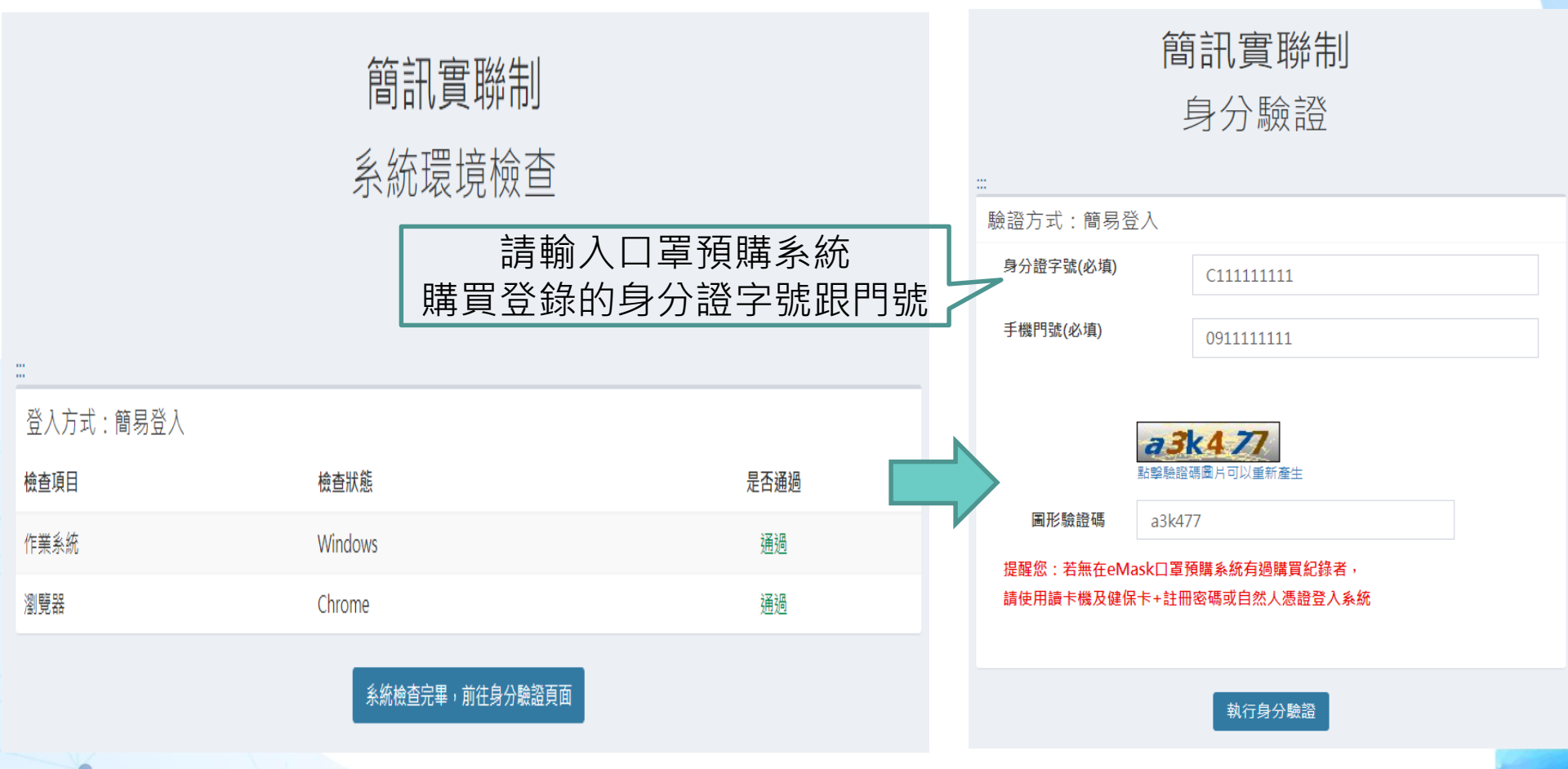

## 三、個人店家-行動電話認證

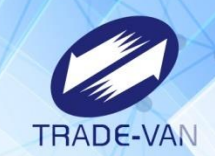

環境檢查通過後請依畫面指示輸入驗證資訊,並點選「執行身分驗證」 提醒您:手機門號申請者務必為本人,並且手機須連接行動網路才可認證

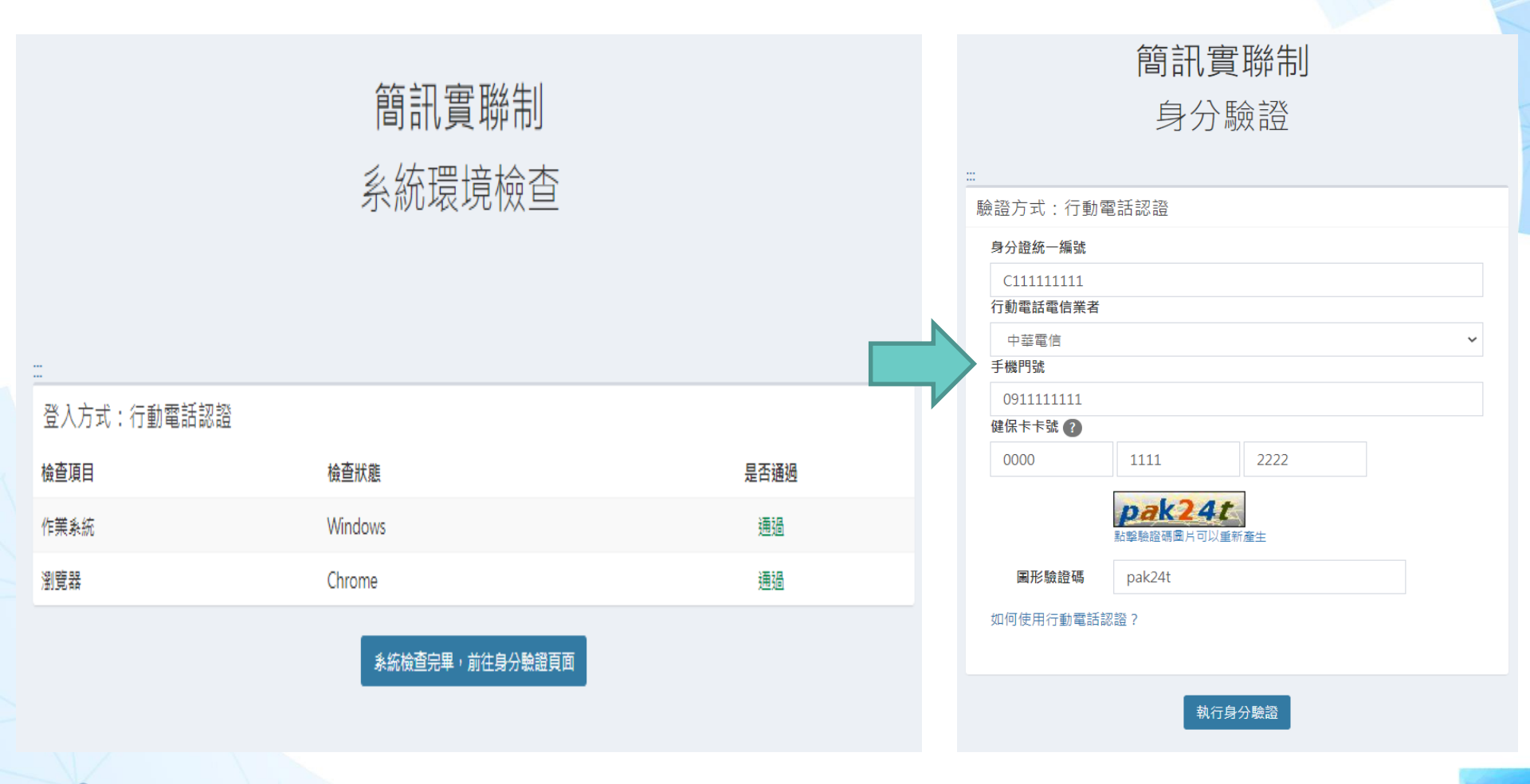

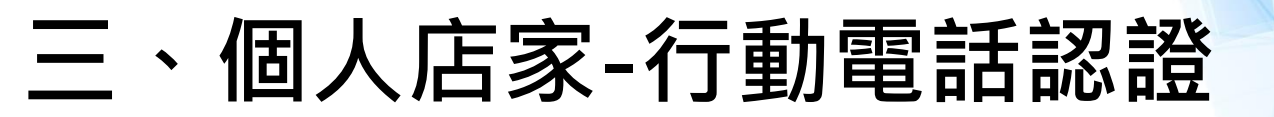

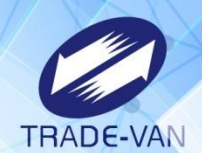

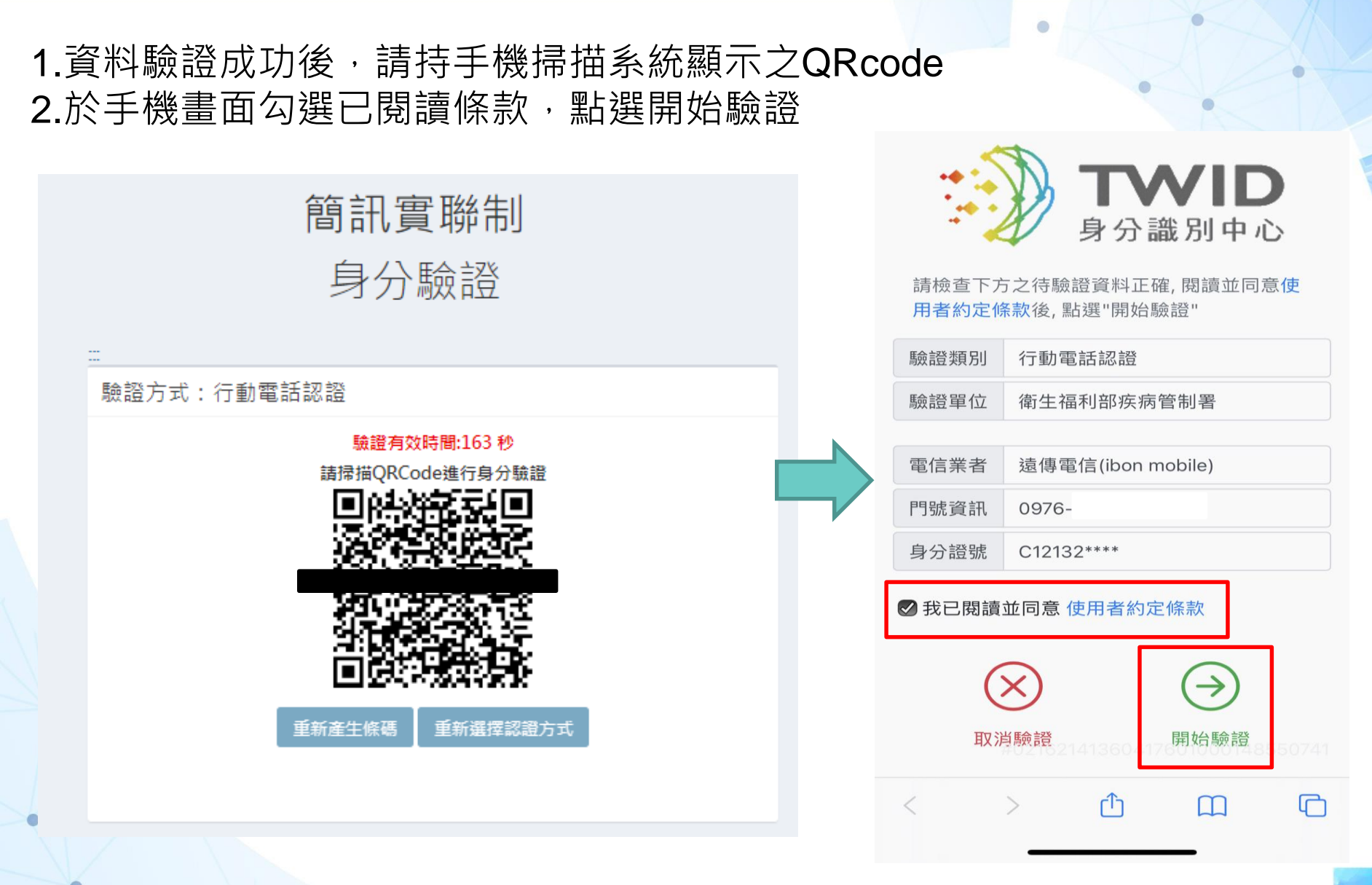

個人店家

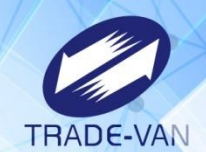

.

身分認證通過後,需登打店家基本資料,確認填寫無誤後點選「確認送出」 填寫基本資料

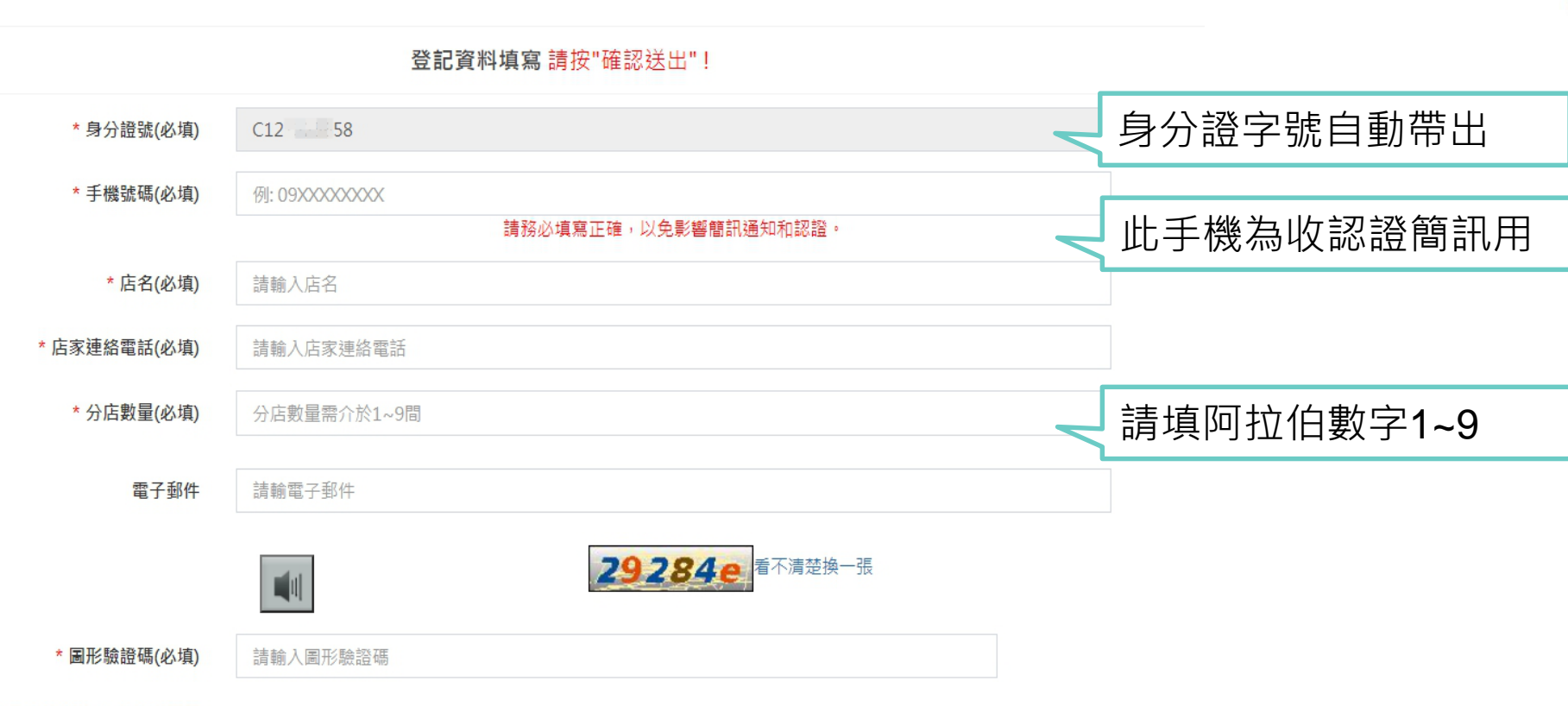

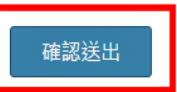

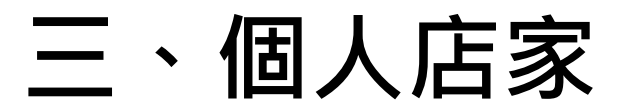

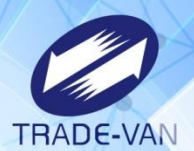

### 於上一畫面輸入之手機門號將收到認證簡訊 輸入簡訊驗證碼後點選「確認送出」

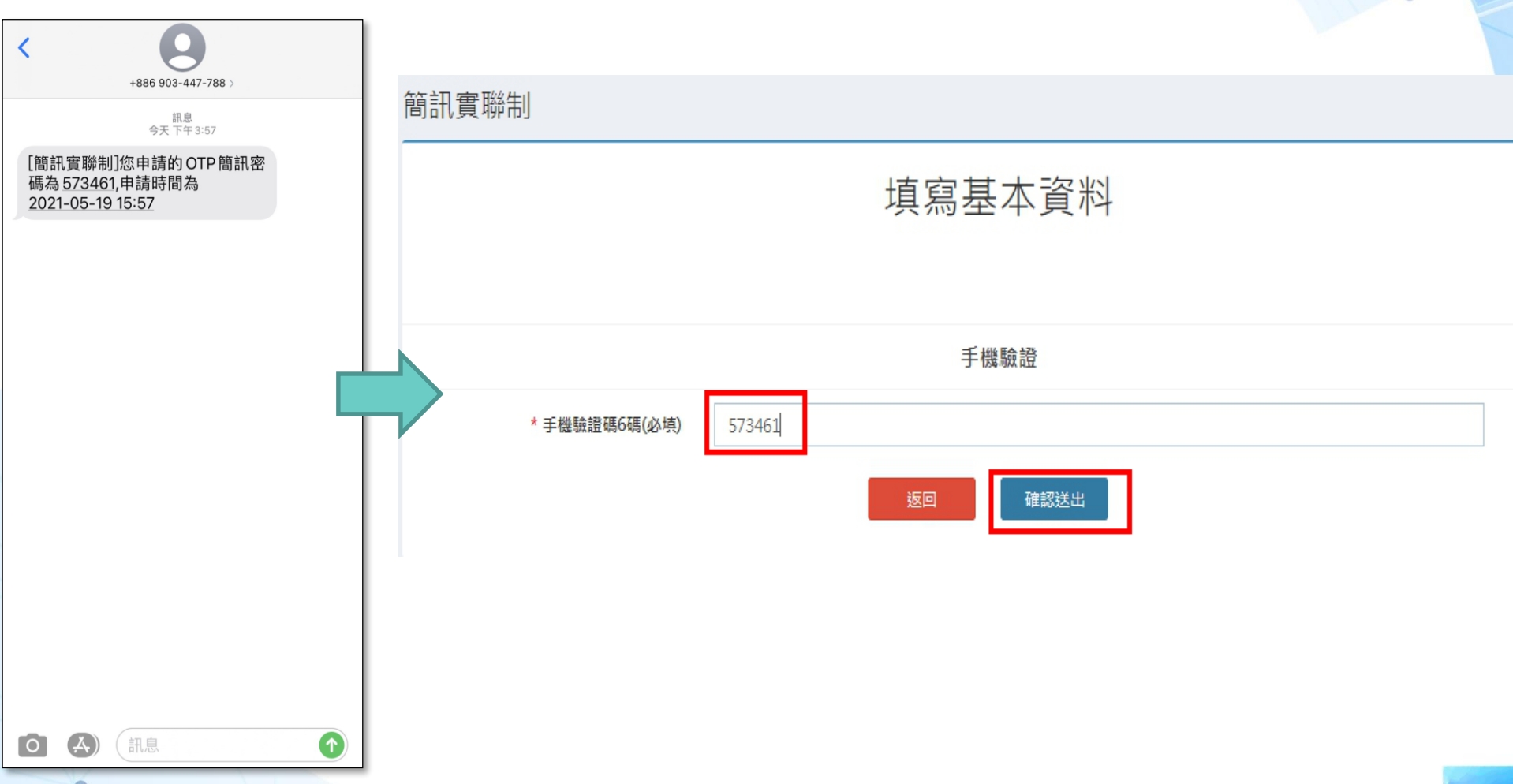

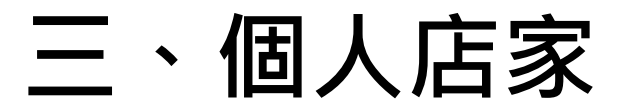

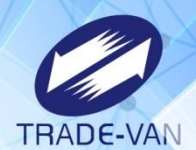

### 簡訊認證完成即會出現店碼資訊 點選列印即可產生Qrcode之PDF檔 提醒您:建議將PDF存放於桌面以便查找檔案

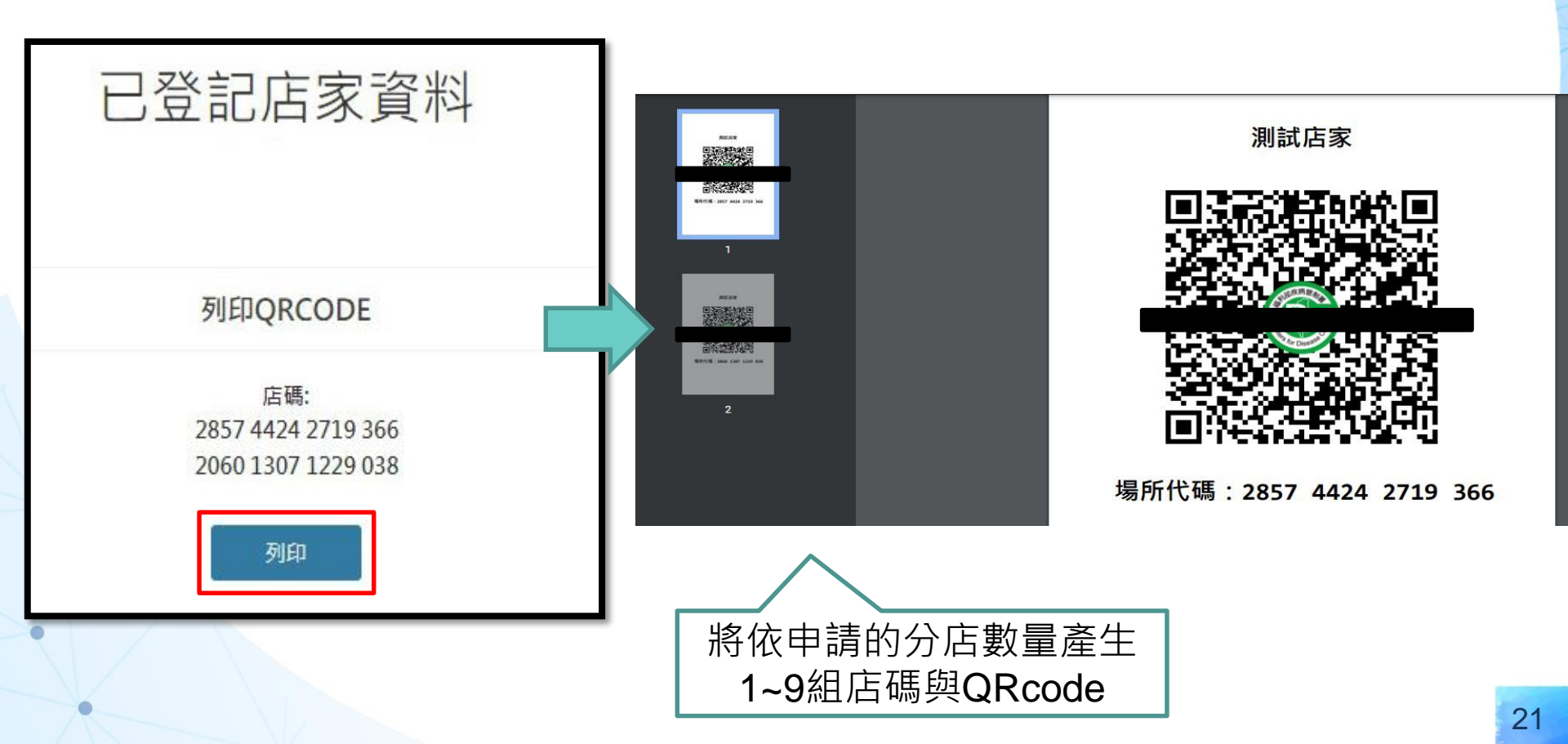

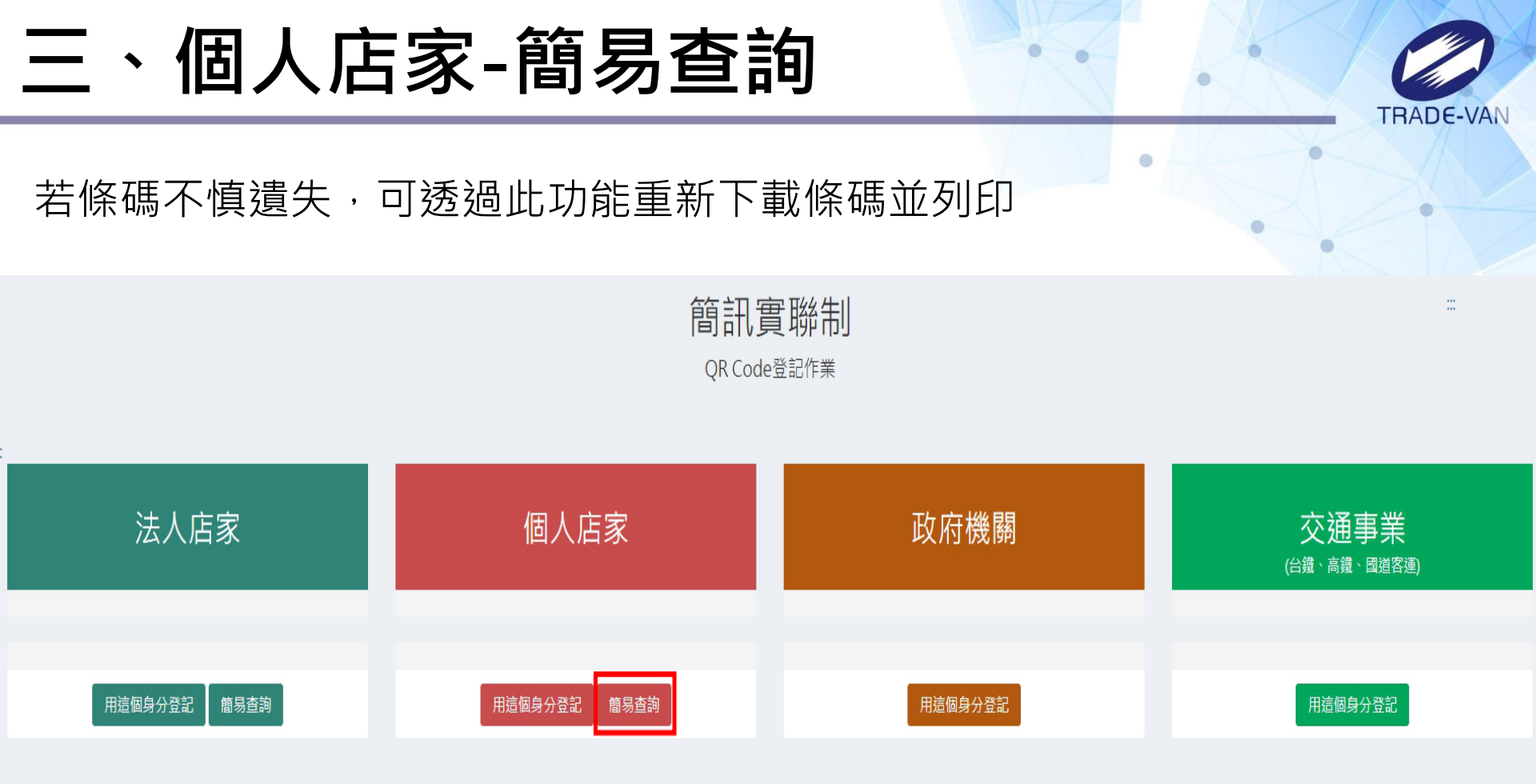

客服電話 :請撥防疫專線1922(服務時間24小時) 服務條款 | 使用說明 | 政府網站資料開放宣告 | 資訊安全政策 | 隱私權公告 | 快速鍵使用說明

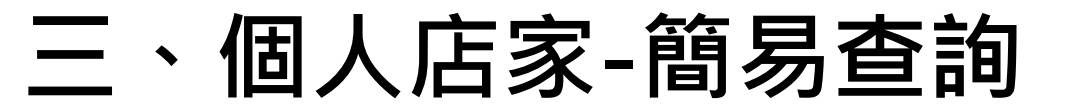

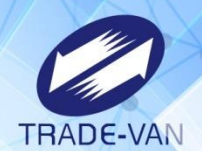

環境檢查通過後請依畫面指示輸入驗證資訊,並點選「執行身分驗證」

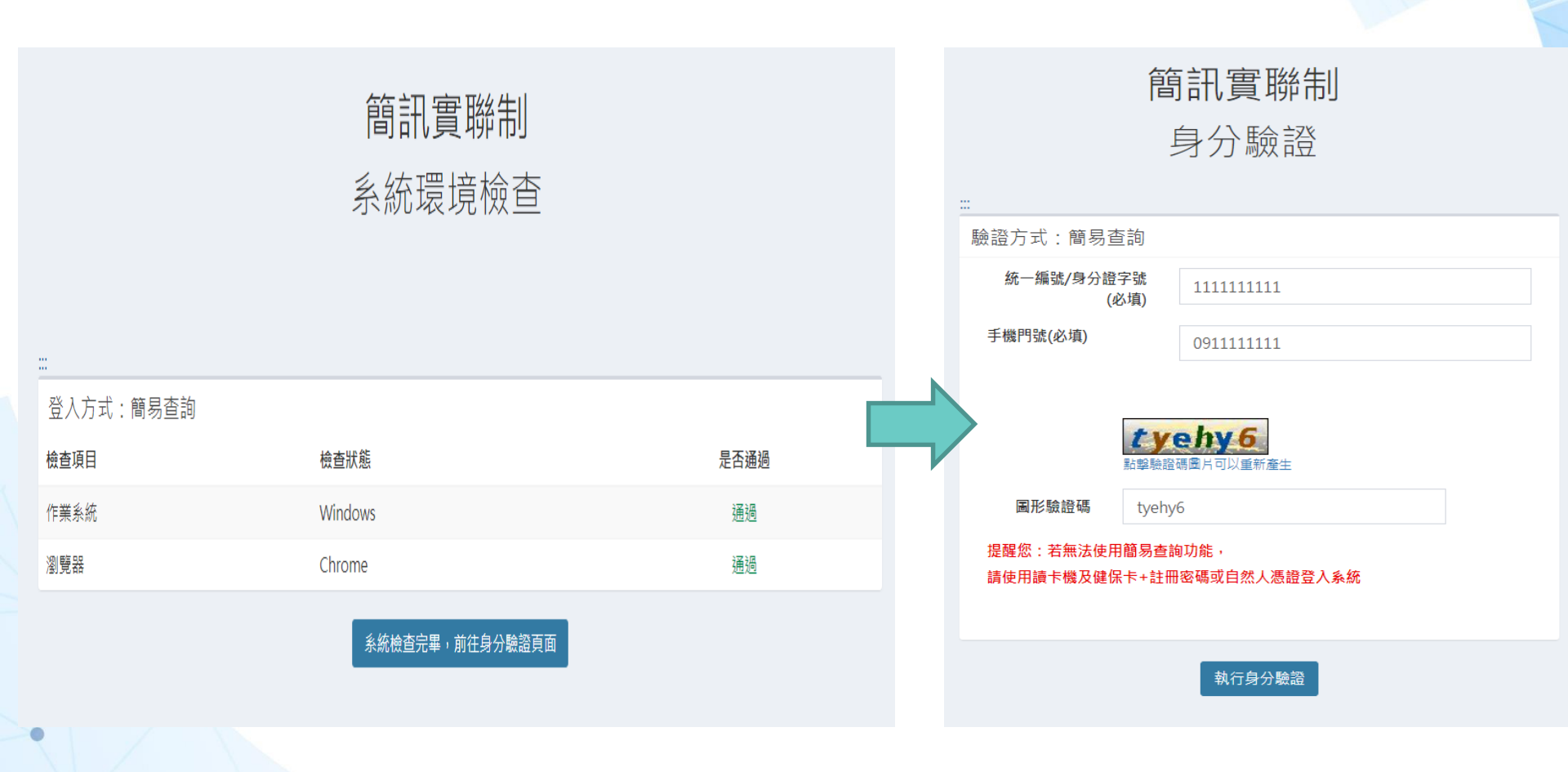

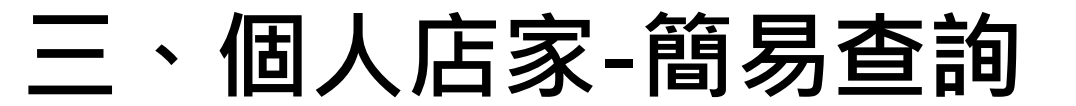

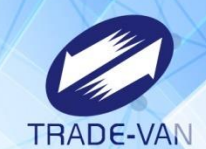

### 認證成功將帶出申請資料,可點「下載」再次產出QRcode

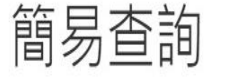

測試店家

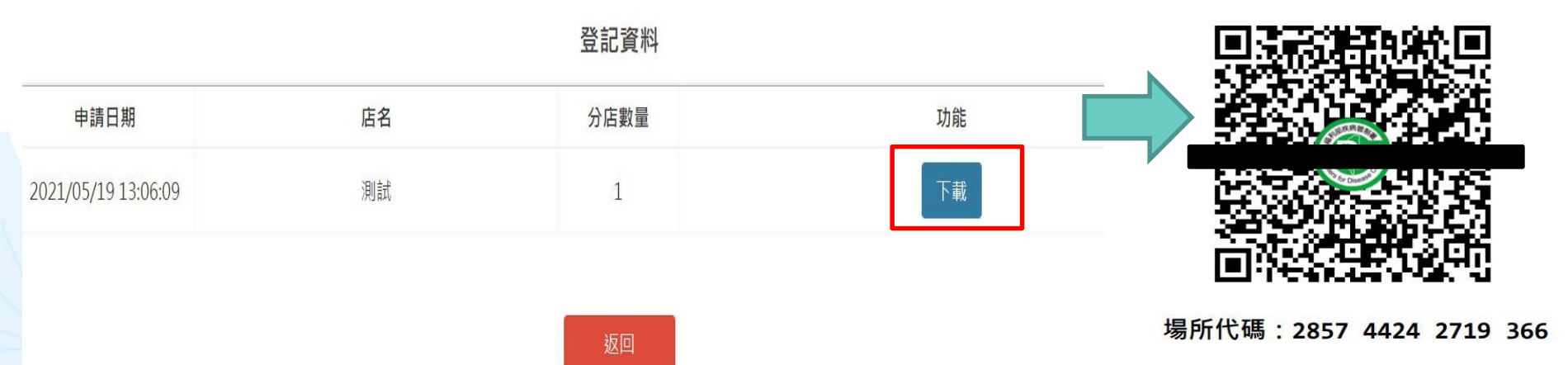

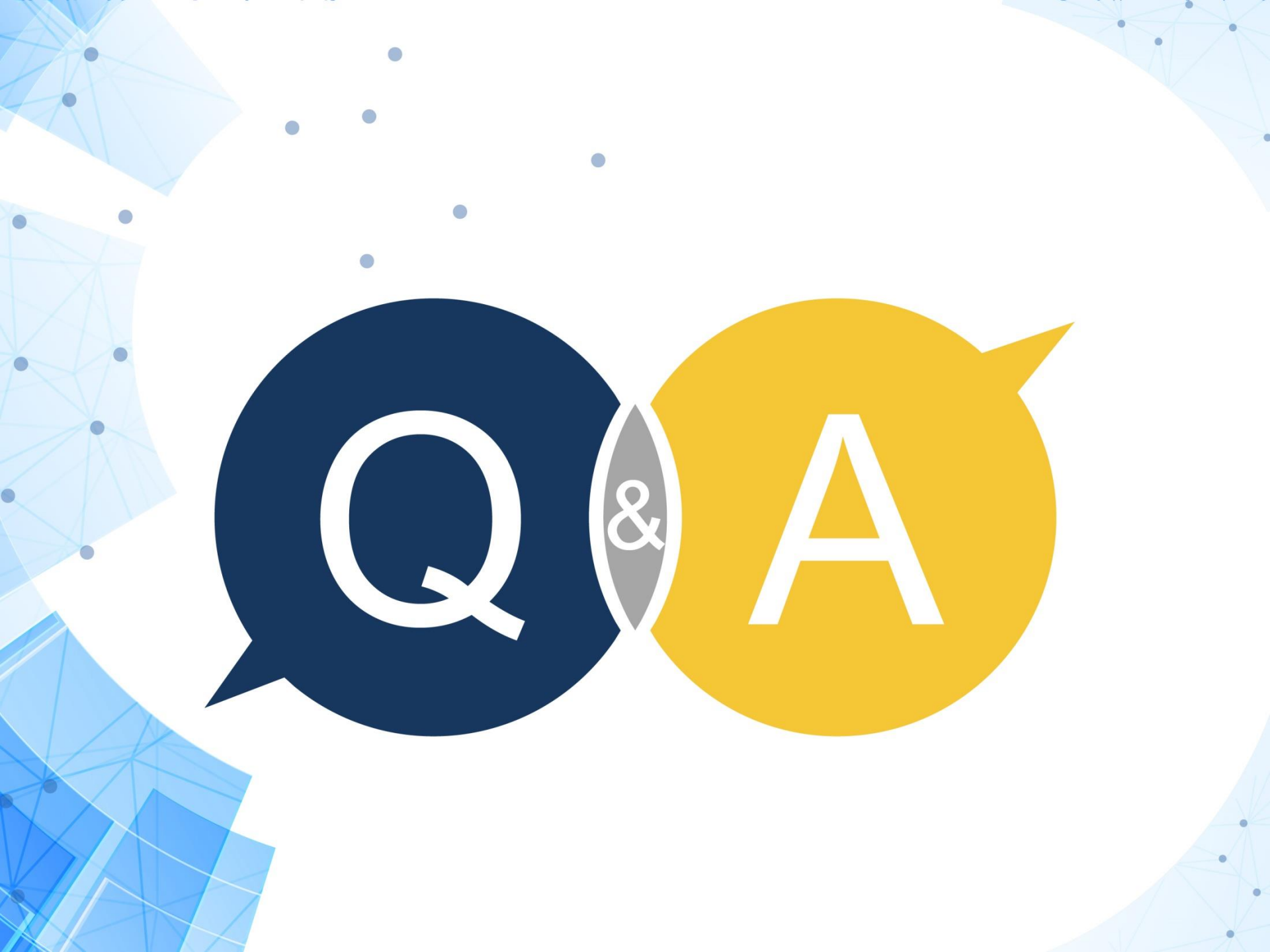